## Sending announcements

Every VLE area has an **Announcements** forum that you can use to send notifications to students. The Announcements forum <u>does not allow students to post messages or reply to your announcements</u>. Note that students will receive the messages in their UM mailbox.

To post in the Announcements forum:

1. In the VLE area homepage, click the **Announcements** forum.

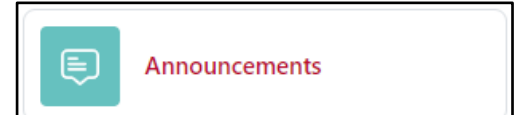

2. Click the Add discussion topic button.

| ABC1234-Y                                             | 'R-A-2324 /                                                            | Announcements                                                                                         |                                                                                |                                                   |                                                                                                    |
|-------------------------------------------------------|------------------------------------------------------------------------|----------------------------------------------------------------------------------------------------|--------------------------------------------------------------------------------|---------------------------------------------------|----------------------------------------------------------------------------------------------------|
| E A                                                   | nnoun                                                                  | cements                                                                                               |                                                                                |                                                   |                                                                                                    |
| Forum                                                 | Settings                                                               | Advanced grading                                                                                      | Subscriptions                                                                  | Reports                                           | More 🗸                                                                                                    |
| Tutors us<br>copy of t<br>not able<br><b>students</b> | se this forum<br>this informati<br>to respond t<br><b>s before pos</b> | to communicate imp<br>ion in their University<br>o posts in this forum.<br><b>ting via the Announ</b> | ortant informatior<br>mailbox. This is a<br>Please make sure<br>cements forum. | about the V<br>one-way foru<br><b>the VLE stu</b> | /LE area. Students will also receive a<br>um which means that students are<br><b>udy-unit area is visible for</b> |
| Searce                                                | ch forums                                                              | Q                                                                                                    | Add discussion to                                                              | pic                                               |                                                                                                    |
| (No ann                                               | ouncements                                                             | have been posted ye                                                                                   | t.)                                                                            |                                                   |                                                                                                    |

- 3. Type a short descriptive title for your topic in the **Subject** field.
- 4. Type in the content of your post in the **Message** editor.

| Subject  | 0 |                                          |           |
|----------|---|------------------------------------------|-----------|
| Message  | θ | Edit View Insert Format Tools Table Help |           |
|          |   | 중 경 В I 교 ▶ 및 표 중 ная ···                |           |
|          |   |                                          |           |
|          |   | p                                        | 0 words 🕢 |
| Required |   | Post to forum Cancel Advanced            |           |

- 5. If you want to add files as attachments, follow steps a b below, otherwise proceed to step 6.
  - a. Click the **Advanced** link.
  - b. In the **Attachment** section, drag-and-drop the required files in the designated area.

Note:

• Files will be added as attachments and can also be accessed within the email notification sent to students.

<sup>(</sup>cc) IV-IU-541 'Sending announcements – VLE quick reference' is licensed under the Creative Commons Attribution-NonCommercial-ShareAlike 4.0 International License. To view a copy of this license, visit http://goo.gl/R8rwUW.

6. By default, the posted message will be sent to students some 30 - 45 minutes after it is made. Tick the Send forum post notifications with no editing-time delay check box (available within the Advanced link) to send the notification immediately.

| Attachment | 0 | Maximum file size: 100 MB, maximum number of files: 1    |
|------------|---|----------------------------------------------------------|
|            |   |                                                          |
|            |   | ■ Files                                                  |
|            |   |                                                          |
|            |   |                                                          |
|            |   | $(\bullet)$                                              |
|            |   |                                                          |
|            |   | You can drag and drop files here to add them.            |
|            |   |                                                          |
|            |   | Pinned  2                                                |
|            |   |                                                          |
|            | < | Send forum post notifications with no editing-time delay |

Alternatively, you may schedule a forum post to be made visible and/or sent to students at a later time.

- a. Click the Advanced link.
- b. Within the *Display period* section, tick to enable the **Display start** date. Subsequently, set the date and time, as needed.

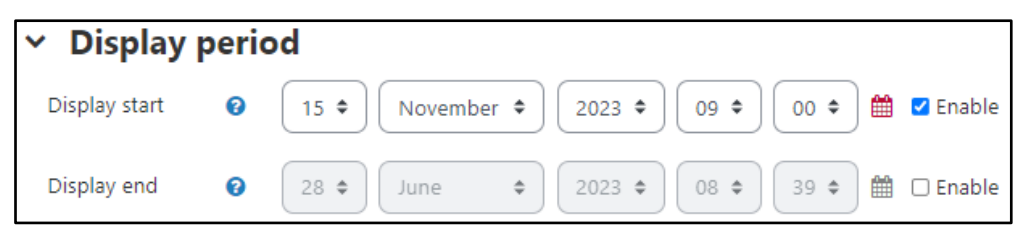

The forum post will be made visible on the date and time set for the **Display start** setting. Moreover, an email notification will also be sent to all participants on the set date and time.

7. Click the **Post to forum** button.

## Note:

- Make sure the VLE area is visible to students before posting via the *Announcements* forum, otherwise students will not receive the notification.
- If you want to amend or delete a post, click the discussion title (under **Discussion**), and use the **Edit** and **Delete** links adjacent to the post which requires amending.
- Use the **Reply** link if you want to make additional remarks to an earlier post.

| - | Lecture cancelled<br>by Dummy Tutor - Monday, 23 October 2023, 8:43 AM |
|---|------------------------------------------------------------------------|
|   | Dear Students,                                                         |
|   | Kindly note that today's lecture has been cancelled.                   |
|   | Regards,<br>Dummy Tutor                                                |
|   | Permalink Edit Delete Reply                                            |

(cc) TY-NO-EM 'Sending announcements – VLE quick reference' is licensed under the Creative Commons Attribution-NonCommercial-ShareAlike 4.0 International License. To view a copy of this license, visit http://goo.gl/R8rwUW.